## MANUEL UTILISATEUR

Logiciel de partage d'écran Bytello Share 5.4.3

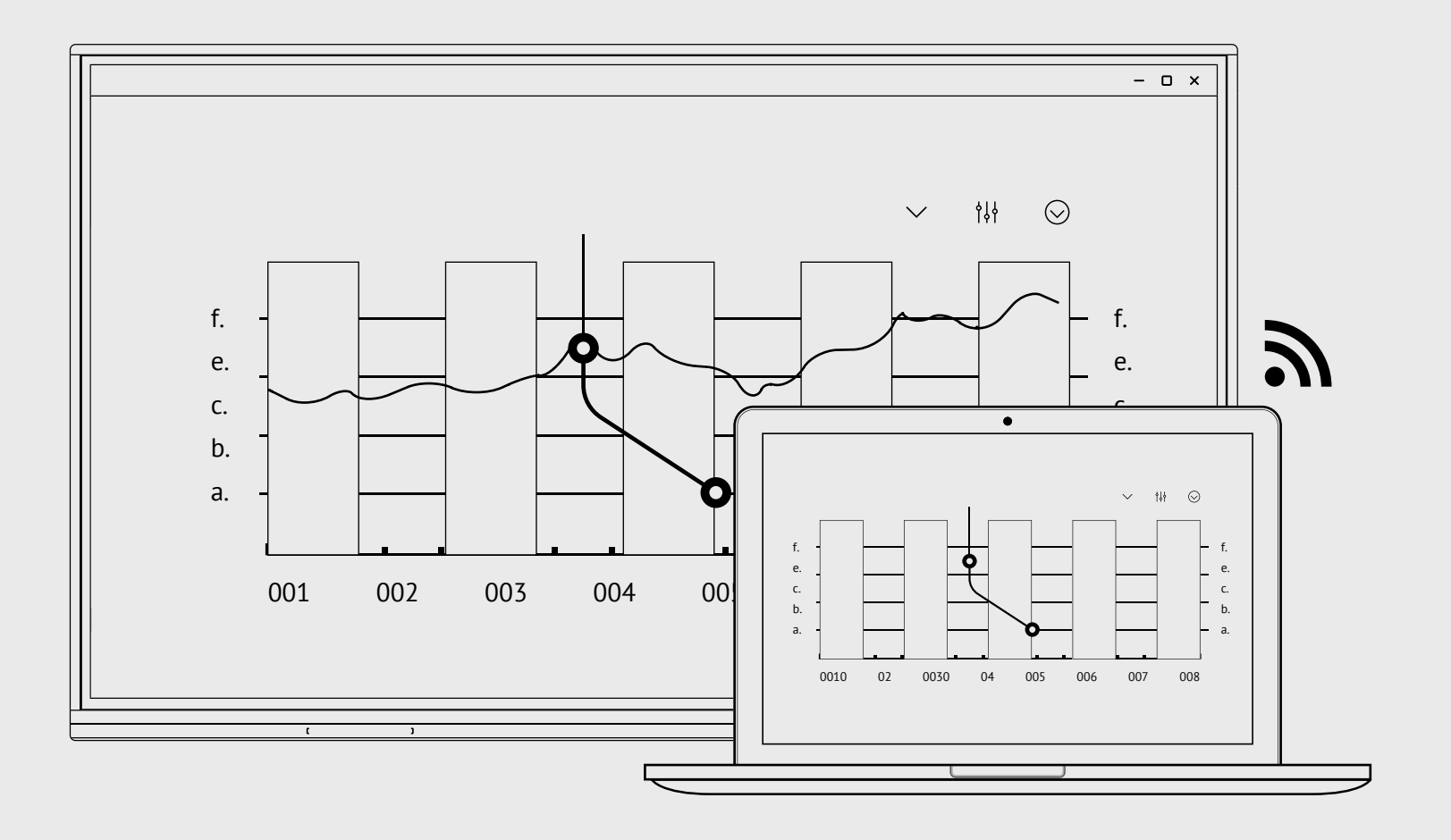

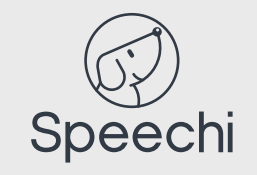

# Partager votre écran avec l'application Bytello

- 1 Téléchargez et installez sur votre appareil le logiciel sur : ssp.bytello.com/download
- (2) Veillez à connecter votre appareil au même réseau que l'écran interactif.
- 3 Saisissez le code PIN affiché sur l'écran interactif.
- 📢 🏟 🦃 👾 iOS

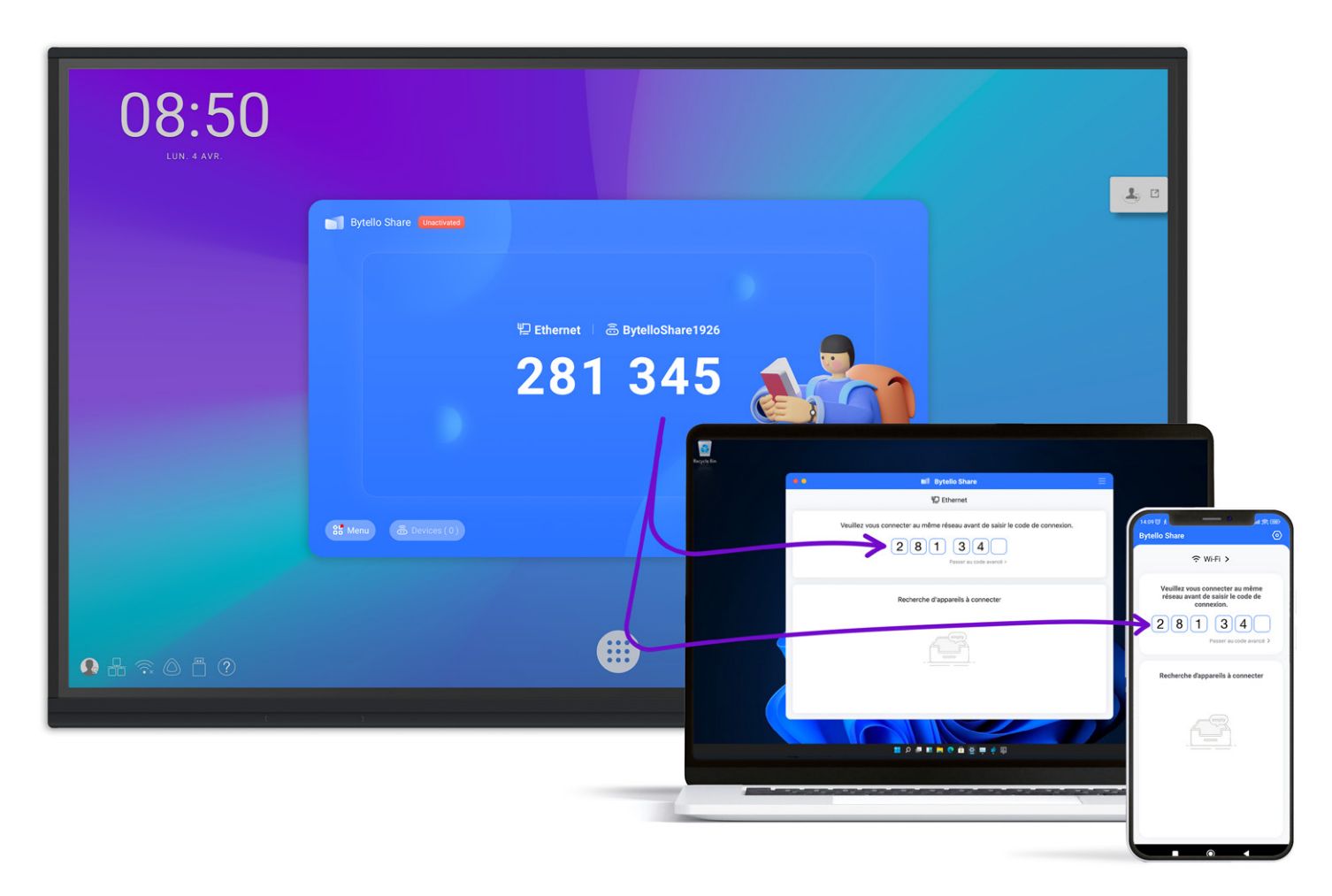

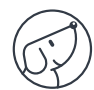

## Partage dans les deux sens

#### Du PC vers l'écran tactile

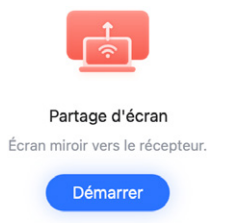

Cliquez sur le bouton "Démarrer" pour commencer votre partage d'écran tout en conservant le «touch». Vous pouvez connecter jusqu'à 9 appareils simultanément.

#### De l'écran tactile vers le PC

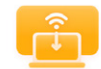

Synchronisation du bureau Le récepteur est reflété sur votre écran.

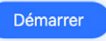

Cliquez sur le bouton «Démarrer» pour récupérer l'affichage de l'écran tactile sur votre appareil.

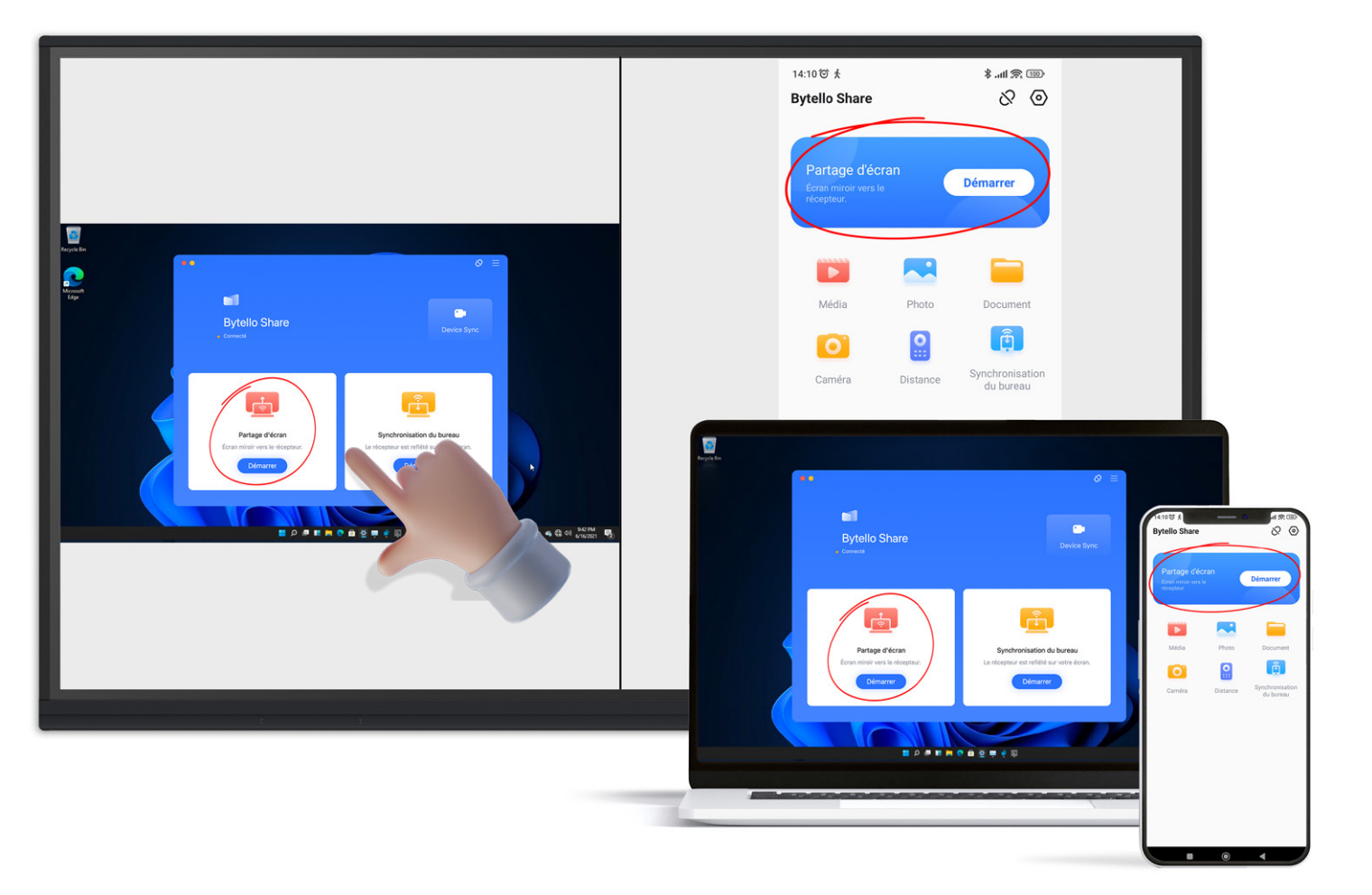

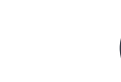

# Partager l'écran sans aucune application à télécharger

### Airplay

 Veuillez dérouler le menu système du haut du téléphone et cliquez sur [Screen mirroring].

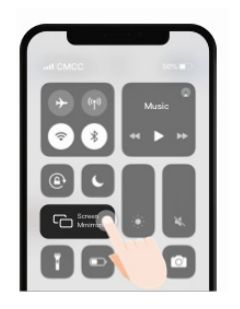

#### Chromecast

1) Sélectionnez [cast] dans le menu du navigateur Chrome.

|                      |   |    |    |   |    | _ |
|----------------------|---|----|----|---|----|---|
|                      | 4 |    | 0  | * | S  |   |
| New Tab              |   |    |    |   |    |   |
| New Window           |   |    |    |   |    |   |
| New Incognito Window |   |    |    |   |    |   |
| History              |   |    |    |   |    |   |
| Downloads            |   |    |    |   |    |   |
| Bookmarks            |   |    |    |   |    |   |
| Zoom                 |   | 10 | 0% |   | :3 |   |
| Print                |   |    |    |   |    |   |
| Cast                 |   |    |    |   |    |   |
| Find                 |   |    |    |   | 30 |   |
|                      |   |    |    |   |    |   |

#### Mac

- 1 Assurez-vous de vous connecter au même réseau Wi-Fi.
- (2) Sélectionnez Airplay dans la barre des menus.
- (3) Sélectionnez l'appareil à mettre en mirroir.

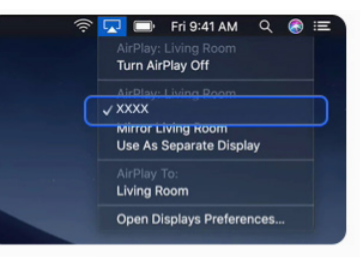

 Assurez-vous de vous connecter au même Wi-Fi, puis sélectionnez [Bytello Share] pour commencer le partage d'écran.

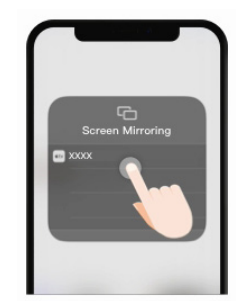

 Assurez-vous de vous connecter au même Wi-Fi, puis sélectionnez
[Bytello Share] dans l'onglet Cast.

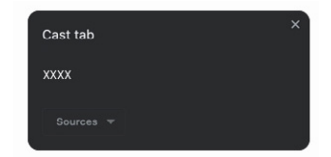

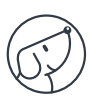

# Outils

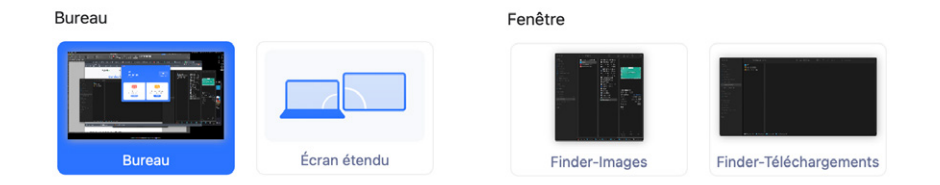

Vous avez le choix entre partager votre écran complet, une fenêtre ou créer un écran étendu.

| $\Diamond$ | $\Diamond$ | Γx       |             | +       | 5        |  |
|------------|------------|----------|-------------|---------|----------|--|
| Stylo      | Gomme      | Nettoyer | Enregistrer | Insérer | Partager |  |

Quand vous récupérez l'affichage de l'écran tactile sur votre appareil, une boîte d'outils apparaît sur l'écran interactif pour vous permettre d'annoter votre présentation. Vous pouvez enregistrer et partager vos notes.

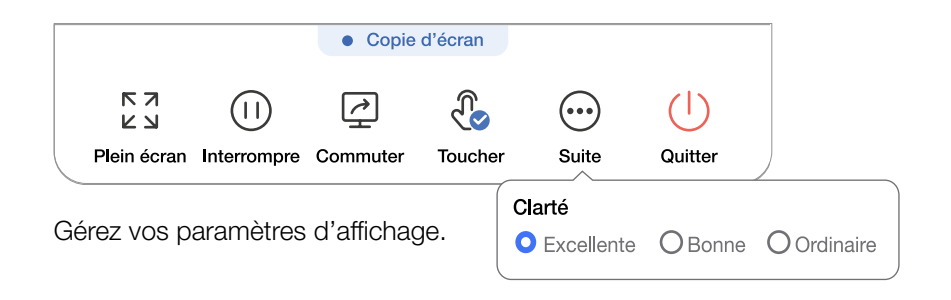

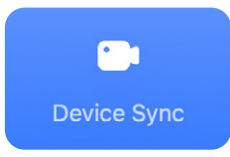

Device sync (BYOM: Bring Your Own Mobile)

Ce mode permet aux périphériques USB de l'écran interactif (caméra et micros) d'apparaître sur votre PC. Lorsque vous lancez une visio depuis votre PC, vous pouvez alors utiliser la caméra de l'écran interactif dans le logiciel de visioconférence.

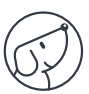